## 「Focus U 給与明細 for all」 定額減税に関する項目追加ガイド (ログインURLの最初が「https://pay~」で始まる方向け)

こちらは汎用エディションである「Focus U 給与明細 for all」(ログインURLの最初が 「https://pay」で始まる方向け)で、定額減税(所得税分)に関する項目を給与(賞与)明細書上 に追加するにあたってのガイドになります。

手順は給与・賞与共に、明細項目の新規追加時と同じです。

必要に応じご一読いただきますようお願いいたします。

・for allは汎用エディションにつき、ご利用中の給与計算ソフト側の仕様に依存します。

そのため、お使いの給与計算ソフト側を最新バージョン(定額減税の対応版以降のバージョン) にてご利用いただいていること、且つcsvファイル上に必要な情報が出力されることを前提とした ご案内になりますことをご承知置きください。

(※必要な情報が出力されるかどうかは、お使いの給与計算ソフトメーカーのマニュアルをご参照いただくか、メーカーサポート窓口へお問合せください。)

•「Focus U 給与明細 for all」上の明細項目の表示文字数は、PDF出力時に限り全角7文字まで となります。

そのため、項目名称の文字数によっては、後半の文字が一部カットされた状態になりますことを 何卒ご承知置きください。

(例)「定額減税額(所得税)」という全角10文字の明細項目の場合

ブラウザ上の表示→ 定額減税額(所得税)

PDF出力時→ 定額減税額(所

## **操作の流れ** 給与・賞与共に明細項目の新規追加時と同じ手順になります。 なお、手順3以降の操作は、2024年5月末までに支給する、給与賞与データ アップロードが完了した後に行ってください。

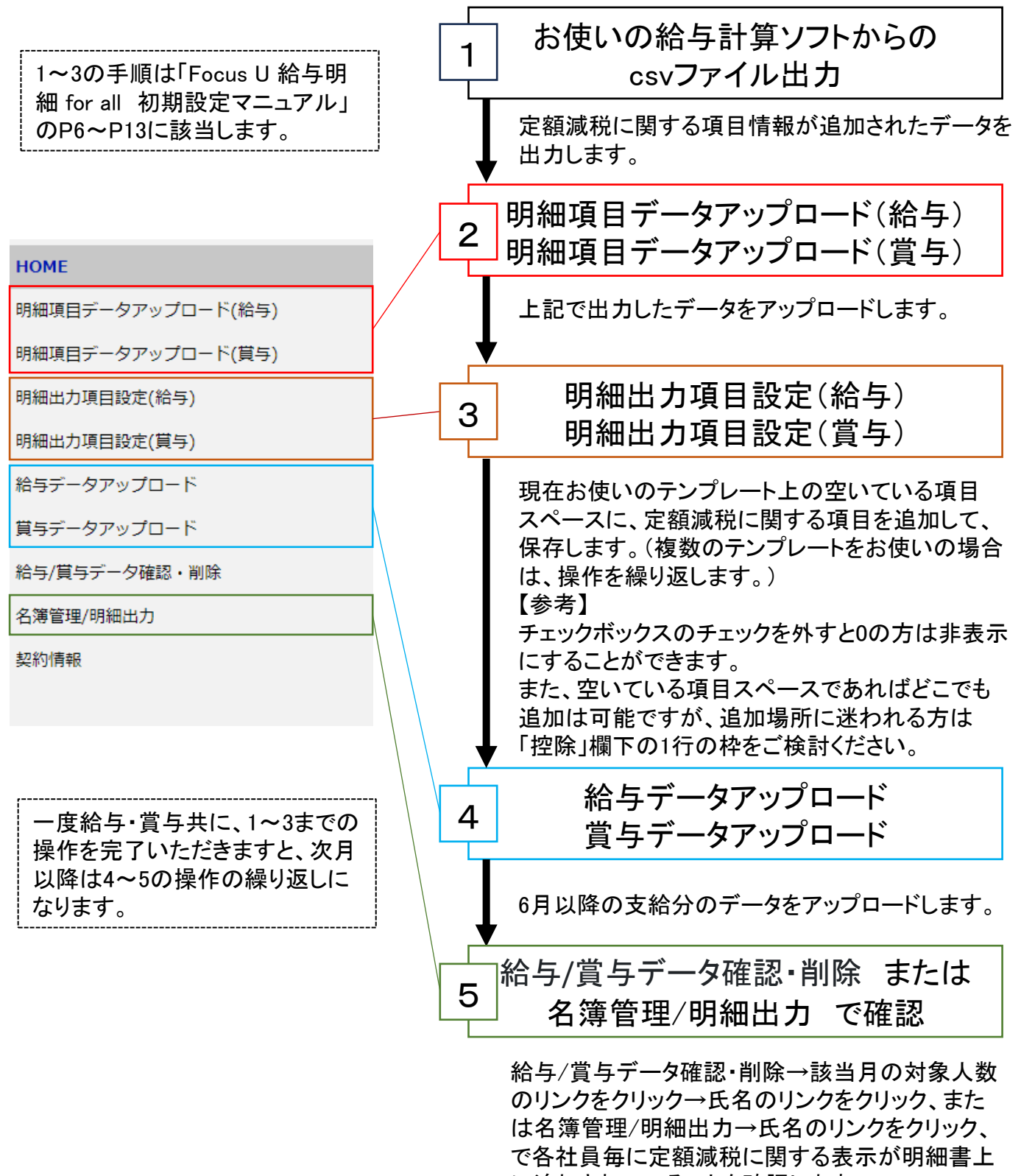

に追加されていることを確認します。